## How to use the new Foundational Training Dashboard

Kellie McWilliam

Acting NUM 3B

X 🚺 Quicklinks 🗴 👍 Report Index - Rower I 🗴 👌 Mandatory Training E 🗴 🛉 Western Health Riskhi 🗴 🕂 Riva Row 38 Long Stay Ward Ro 🗙 🚺 Contacts 🗙 🍪 Western Health Service 🗴 🚺 Quicklinks € ⇒ Ö A https://app.powerbi.com/groups/me/apps/0a15b4a7-9447-4b0a-8c64-867bfef8fda1/reports/45f68b58-53d7-4fad-945b-258269055e65/ReportSection73250c12a53b93dd6d7d7ctid=77cf0a64-b4e3-447e-993f-d4... 🐒 ŵ For quick access, place your favorites here on the favorites bar. Import favorites now 🖉 🏟 🛓 ? 🌮 Western Health 💓 Map Report Index -Q Search MaP Report Index Report Usage Metrics Alf 🗅 File 🗸 🙁 Share 🗸 🗁 Export 🗸 🐠 Chat in Teams 🛛 Get insights 🐻 Subscribe to report 🗘 Set alert 😁 R-0-00 \$ MaP REPORT INDEX How to create a list of my favourite reports Displaying 1 of 72 items Filter Active **OPTION 1: SEARCH REPORT** 21 AI 10 ∨ A8. Report Name 👌 🚺 APP Category Keywords Quality & Safety Infection Prevention IEC Screening & Overdue Devices Infection Prevention and Control, Current Inpatients, Pending Screening, ID Admission Screening. Covid Screening, IPC Screening & Overdue Devices Quality & Safety Infection Prevention IPC VICNISS SARS SAB Rates, IV Device Types, Resistance Types, SAB Definitions, IPC VICNISS SABs Medication Management Medication Safety Medication Incidents, Medication Records, Health Roundtable, Medication Safety Quality & Safety **BMM Transition** Community. MFV Report MPV Report, Waitlist, Referral ND/S Report **BMM Transition** Community NDIS NEAT Performance Access & Flow Emergency Department NEAT %, NEAT Performance, Patients Departing Emergency Department. Nutrition Quality & Safety Comprehensive Care Nutrition Metrics, Malnutrition, Weighed Patients People & Culture Mandatory Training Occupational Violence and Aggression, OVA, Mandatory Training ۵ Occupational Violence and Apprecision Quality & Safety OVA incidents Code Grey & Black OVA incidents Code Grey & Black, OVA, Occupational Violence and Aggression Comprehensive Care Today's Access & Flow Overview ED Demand, Bed Management, Long Stay Patients, Elective Admissions and Emergency Surgery Access & Flow Overview ۵ People & Culture Foundational Training Overview Foundational Training Overview Foundational Training 8 People & Culture Mandatory Training Overview Mandatory Training General Manual Handling (Back 4 Life), Basic Life Support BLS (Incl Paediatric), Fire and Emergency Procedures (FEP), Occupational Violence and Aggression (OVA), Overview Mandatory Training, Expiry Status, MT, Advanced Life Support (ALS), Patient Handling (B4L), Chemotherapy, Fetal Surveillance, Neonatal Life Support, General, Specialist Patient Fails Patient Fails, inpatient Fail, ED Fails, Managed Roll Outs, Patient Fails Data Errors Quality & Safety Comprehensive Care C Derational Activity inpatients. Patient List Current Inpatients, Patient List OPTION 2: OPEN APP (1) ACCESS & FLOW BEST CARE FINANCE & PERFORMANCE OPERATIONAL ACTIVITY PEOPLE & CULTURE QUALITY & SAFETY Mobile-optimised report A The content displayed on reports will depend on your access permissions. Please email map wh.org.au to request a change to your access.

😰 💽 🖬 🤌 💁 🖳 🖉

- 0

资 墨

^ @ dil 32

Log onto Power Bi 1.

2. From the list choose overview foundation training

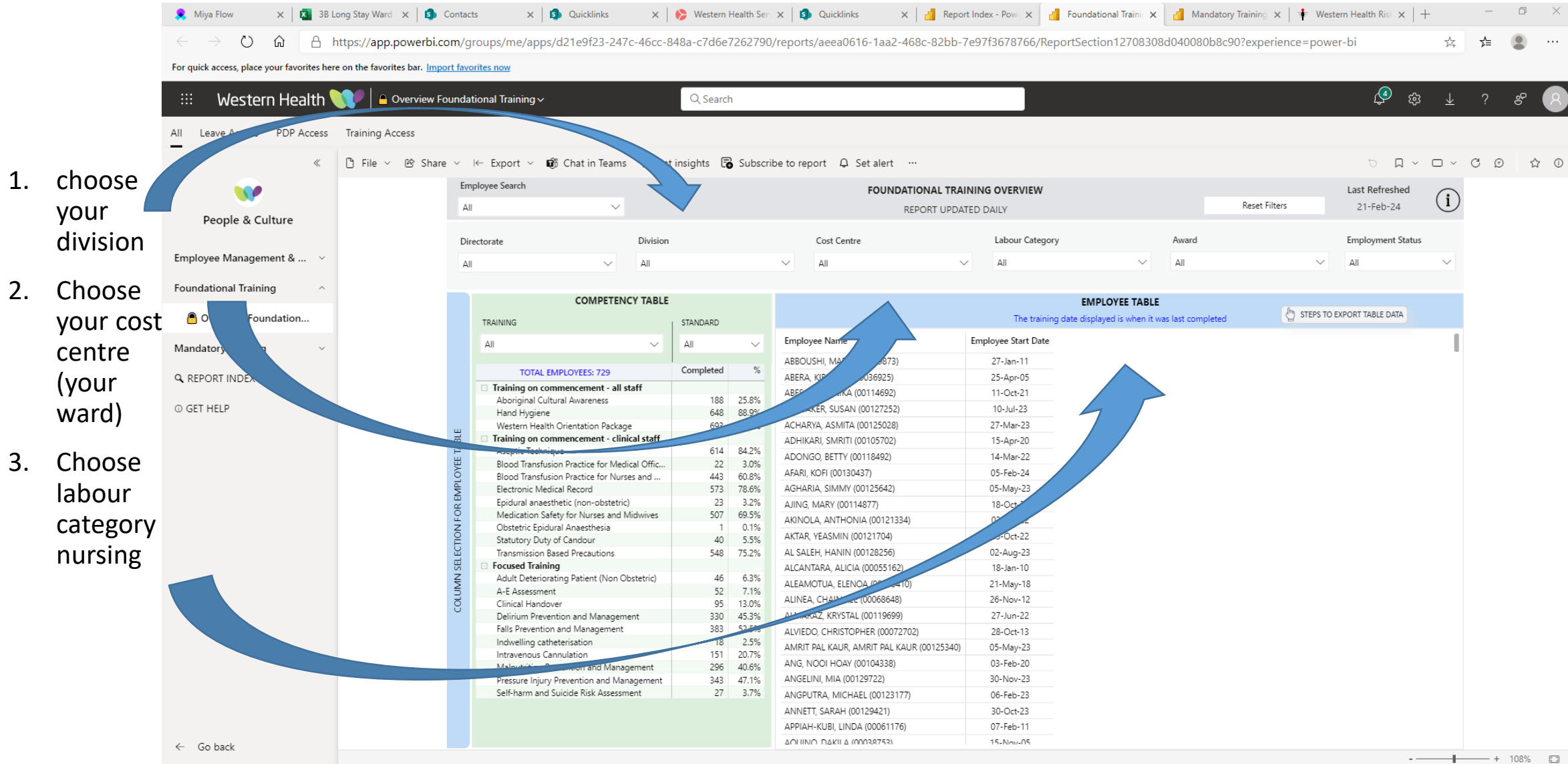

## 🥭 💁 🖪 📴 🙆 P 🔮

|           |     | 🤶 Miya Flow 🛛 🗙                                                                                                    | 3B Long S    | Stay Ward 🗙 🛛 💁 Co | ontacts         | X S Quicklinks                     | ×              | 🔥 Western | Health Ser    | × SQuicklinks ×                                          | Report Inc | dex - Pow 🗙 📶 Fou                               | undational Traini 🗙     | d Mandatory           | Training 🗙   🛊 Wes                                                                               | tern Health Risk 🗙 🏻 | +      | -            | ō ×                                    |
|-----------|-----|----------------------------------------------------------------------------------------------------|--------------|--------------------|-----------------|------------------------------------|----------------|-----------|---------------|----------------------------------------------------------|------------|-------------------------------------------------|-------------------------|-----------------------|--------------------------------------------------------------------------------------------------|----------------------|--------|--------------|----------------------------------------|
|           |     | C $\rightarrow$ O $\triangle$ https://app.powerbi.com/groups/me/apps/d21e9f23-247c-46cc-848a-c7d6e7262790/reports/aeea0616-1aa2-468c-82bb-7e97f3678766/ReportSection12708308d040080b8c90?experience=power-bi |              |                    |                 |                                    |                |           |               |                                                          |            |                                                 |                         |                       | $\stackrel{\wedge}{\succ}_{\!\!\!\!\!\!\!\!\!\!\!\!\!\!\!\!\!\!\!\!\!\!\!\!\!\!\!\!\!\!\!\!\!\!$ | մե                   | • …    |              |                                        |
|           |     | For quick access, place your favorites here on the favorites bar. Import favorites now                                                                                                    |              |                    |                 |                                    |                |           |               |                                                          |            |                                                 |                         |                       |                                                                                                  |                      |        |              |                                        |
|           |     | Western Health V     Overview Foundational Training ~     Q Search                                                                                                    |              |                    |                 |                                    |                |           |               |                                                          |            |                                                 | <b>4</b> 🔅              | $\overline{\uparrow}$ | ?                                                                                                | e 8                  |        |              |                                        |
|           |     | All Leave Access PD                                                                                                    | DP Access Tr | aining Access      |                 |                                    |                |           |               |                                                          |            |                                                 |                         |                       |                                                                                                  |                      |        |              |                                        |
|           |     | ー<br>《 <sup>1</sup> File ∽ <sup>1</sup> Share ∽ I← Export ∽ <sup>1</sup> Chat in Teams ♀ Get insights <sup>1</sup> Subscribe to report ♀ Set alert … ♡ □                                                     |              |                    |                 |                                    |                |           |               |                                                          |            |                                                 |                         |                       | ъ Д v                                                                                            | <b>•</b> ~           | CO     | , ☆ O        |                                        |
|           |     |                                                                                                    |              |                    | Employee Search |                                    |                |           |               |                                                          |            |                                                 |                         |                       |                                                                                                  | Last Refreshed       | -      |              |                                        |
|           |     | •••                                                                                                    |              |                    |                 |                                    |                |           |               |                                                          |            |                                                 | Reset Filters 21-Feb-24 |                       |                                                                                                  | (i)                  |        |              |                                        |
| CIICK     |     | People & Culture                                                                                                    | re           |                    |                 |                                    |                |           |               | REPORT OPDATE                                            |            |                                                 |                         |                       |                                                                                                  |                      | $\sim$ |              |                                        |
| anywher   | . Ь |                                                                                                    |              |                    | Director        | rate                               | Division       |           |               | Cost Centre                                              |            | Labour Category                                 |                         | Award                 |                                                                                                  | Employment Status    | 5      |              |                                        |
|           |     | Employee Management                                                                                                    | . & V        |                    | All             | ~                                  | All            |           |               | ∼ All                                                    | $\sim$     | All                                             | ~                       | All                   | ~                                                                                                | All                  | $\sim$ |              |                                        |
| on the bl | lue |                                                                                                    |              |                    |                 |                                    |                |           |               |                                                          |            |                                                 |                         |                       |                                                                                                  |                      |        |              |                                        |
| column    |     | Foundational Training                                                                                                    | ^            |                    |                 | COMPETER                           | NCY TABLE      | Y TABLE   |               |                                                          |            | EMPLOYEE TABLE                                  |                         |                       |                                                                                                  |                      |        |              |                                        |
| Column    |     | A Overview Foundati                                                                                                    | tion         |                    | TF              | PAINING                            |                |           |               |                                                          |            | The training date displayed is when it was last |                         | as last completed     | 👌 STEPS TO                                                                                       | EXPORT TABLE DATA    |        |              |                                        |
| selection | ו   |                                                                                                    |              |                    |                 | AINING                             |                | STANDARD  |               | Employee Name                                            |            | Employee Start Date                             |                         |                       |                                                                                                  |                      | -      |              |                                        |
| 1         | ••  | Mandatory Training                                                                                                    | ~            |                    | A               | 1                                  | ~              | All       | ~             |                                                          |            | 37 les 11                                       |                         |                       |                                                                                                  |                      |        |              |                                        |
| bar 🛛     |     |                                                                                                    |              |                    |                 | TOTAL EMPLOYEES: 729               |                | Completed | %             | ABBOUSHI, MARIA (00039075)<br>ABERA, KIBREBAL (00036925) |            | 27-Jan-11<br>25-Apr-05                          |                         |                       |                                                                                                  |                      |        |              |                                        |
|           |     |                                                                                                    |              |                    |                 | Training on commencement - all     | staff          |           |               | ABESAMIS, ANIKA (00114692)                               |            | 11-Oct-21                                       |                         |                       |                                                                                                  |                      |        |              |                                        |
| _         |     | © GET HELP ~                                                                                                    | ~            |                    |                 | Aboriginal Cultural Awareness      |                | 188       | 25.8%         | ABUBAKER, SUSAN (00127252)                               |            | 10-Jul-23                                       |                         |                       |                                                                                                  |                      |        |              |                                        |
|           |     |                                                                                                    |              |                    |                 | Western Health Orientation Packz   |                | 693       | 95.1%         | ACHARVA ASMITA (00125028)                                |            | 27-Mar-23                                       |                         |                       |                                                                                                  |                      |        |              |                                        |
|           |     |                                                                                                    |              |                    | BLE BLE         | Training on commencement - cli     | inical staff   | 0.55      | 33,176        |                                                          |            | 15-Δpr-20                                       |                         |                       |                                                                                                  |                      |        |              |                                        |
|           |     |                                                                                                    |              |                    | ¥.              | Aseptic Technique                  |                | 614       | 84.2%         | ADONIGO BETTY (00118402)                                 |            | 14 Mar-22                                       |                         |                       |                                                                                                  |                      |        |              |                                        |
|           |     |                                                                                                    |              |                    | JEE .           | Blood Transfusion Practice for Mer | dical Offic    | 22        | 3.0%          | ADOINGO, BETTI (00110492)                                |            | 05 Eab 24                                       |                         |                       |                                                                                                  |                      |        |              |                                        |
|           |     |                                                                                                    |              |                    | PLO             | Blood Transfusion Practice for Nur | ses and        | 443       | 60.8%         | AFAKI, KUFI (UU130457)                                   |            | 05-rep-24                                       |                         |                       |                                                                                                  |                      |        |              |                                        |
|           |     |                                                                                                    |              |                    | Ĩ.              | Electronic Medical Record          |                | 5/3       | 78.6%         | AGHARIA, SIMMY (00120042)                                |            | 05-May-23                                       |                         |                       |                                                                                                  |                      |        |              |                                        |
|           |     |                                                                                                    |              |                    | Ю               | Medication Safety for Nurses and   | c)<br>Midwiyes | 507       | 69.5%         | AJING, MARY (00114877)                                   |            | 18-Oct-21                                       |                         |                       |                                                                                                  |                      |        |              |                                        |
|           |     |                                                                                                    |              |                    | z               | Obstetric Epidural Anaesthesia     | VIIGWIVES 50   | 1         | 0.1%          | AKINOLA, ANTHONIA (00121334)                             |            | 03-Oct-22                                       |                         |                       |                                                                                                  |                      |        |              |                                        |
|           |     |                                                                                                    |              |                    | Ê               | Statutory Duty of Candour          |                | 40        | 5.5%<br>75.2% | AKTAR, YEASMIN (00121704)                                |            | 03-Oct-22                                       |                         |                       |                                                                                                  |                      |        |              |                                        |
|           |     |                                                                                                    |              |                    | HEO             | Transmission Based Precautions     |                | 548       |               | AL SALEH, HANIN (00128256)                               |            | 02-Aug-23                                       |                         |                       |                                                                                                  |                      |        |              |                                        |
|           |     |                                                                                                    |              |                    | A SE            | Adult Deteriorating Patient (Non ( | Obstatric)     | 46        | 6.3%          | ALCANTARA, ALICIA (00055162)                             |            | 18-Jan-10                                       |                         |                       |                                                                                                  |                      |        |              |                                        |
|           |     |                                                                                                    |              |                    | ž.              | A-F Assessment                     | Disterrie      | 52        | 7.1%          | ALEAMOTUA, ELENOA (00095410)                             |            | 21-May-18                                       |                         |                       |                                                                                                  |                      |        |              |                                        |
|           |     |                                                                                                    |              |                    | OIL             | Clinical Handover                  |                | 95        | 13.0%         | ALINEA, CHAIN KEE (00068648)                             |            | 26-Nov-12                                       |                         |                       |                                                                                                  |                      |        |              |                                        |
|           |     |                                                                                                    |              |                    | 0               | Delirium Prevention and Manager    | nent           | 330       | 45.3%         | ALMARAZ, KRYSTAL (00119699)                              |            | 27-Jun-22                                       |                         |                       |                                                                                                  |                      |        |              |                                        |
|           |     |                                                                                                    |              |                    |                 | Falls Prevention and Management    |                | 383       | 52.5%         | ALVIEDO, CHRISTOPHER (00072702)                          |            | 28-Oct-13<br>340) 05-May-23                     |                         |                       |                                                                                                  |                      |        |              |                                        |
|           |     |                                                                                                    |              |                    |                 | Indwelling cameterisation          |                | 151       | 2.3%          | AMRIT PAL KAUR, AMRIT PAL KAUR (001                      | (25340)    |                                                 |                         |                       |                                                                                                  |                      |        |              |                                        |
|           |     |                                                                                                    |              |                    |                 | Malnutrition Prevention and Manz   | agement        | 296       | 40.6%         | ANG, NOOI HOAY (00104338)                                |            | 03-Feb-20                                       |                         |                       |                                                                                                  |                      |        |              |                                        |
|           |     |                                                                                                    |              |                    |                 | Pressure Injury Prevention and Ma  | anagement      | 343       | 47.1%         | ANGELINI, MIA (00129722)                                 |            | 30-Nov-23                                       |                         |                       |                                                                                                  |                      |        |              |                                        |
|           |     |                                                                                                    |              |                    |                 | Self-harm and Suicide Risk Assessr | ssment         | 27        | 3.7%          | ANGPUTRA, MICHAEL (00123177)                             |            | 06-Feb-23                                       |                         |                       |                                                                                                  |                      |        |              |                                        |
|           |     |                                                                                                    |              |                    |                 |                                    |                |           |               | ANNETT, SARAH (00129421)                                 |            | 30-Oct-23                                       |                         |                       |                                                                                                  |                      |        |              |                                        |
|           |     |                                                                                                    |              |                    |                 |                                    |                |           |               | APPIAH-KUBI, LINDA (00061176)                            |            | 07-Feb-11                                       |                         |                       |                                                                                                  |                      |        |              |                                        |
|           |     | ← Go back                                                                                                    |              |                    |                 |                                    |                |           |               | ΔΟΠΙΝΟ ΠΔΚΙΙ Δ (00038753)                                |            | 15-Nov-05                                       |                         |                       |                                                                                                  |                      |        |              |                                        |
|           |     | ·                                                                                                    |              |                    |                 |                                    |                |           |               |                                                          |            |                                                 |                         |                       |                                                                                                  |                      |        | +            | 108% 🖸                                 |
|           |     | 🚳 🖸 🖬 (                                                                                                    | e 🔤          | 🖪 📴 🔕              |                 |                                    |                |           |               |                                                          |            |                                                 |                         |                       |                                                                                                  |                      |        | ~ <i>(</i> . | 3:35 PM<br>( <sup>1))</sup> 21/02/2024 |

|    |               | 혽 Miya Flow 🛛 🗙 🛛 🔀 3B                                                                 | Long Stay Ward 🛛 🗙 🕴 🌖 | Contacts X 🔊 Quicklinks ;                                                                               | 🗙 🛛 🍋 Western Health Sen       | 🗙 🚺 Quicklinks 🛛 🗙 🛃 Re                               | eport Index - Pow 🗙 📶 F | oundational Traini 🗙 📶 Mandatory           | Training 🗙   🕴 Wester | n Health Risk $	imes$   + | F       | -   | o ×    |  |
|----|---------------|----------------------------------------------------------------------------------------|------------------------|----------------------------------------------------------------------------------------------------|--------------------------------|-------------------------------------------------------|-------------------------|--------------------------------------------|-----------------------|---------------------------|---------|-----|--------|--|
|    |               | $\leftarrow$ $\rightarrow$ O $\bigcirc$ A                                              | https://app.powerbi.co | om/groups/me/apps/d21e9f23-247c-460                                                                     | cc-848a-c7d6e7262790,          | /reports/aeea0616-1aa2-468c-82b                       | b-7e97f3678766/Repor    | tSection12708308d040080b8c9                | 0?experience=power    | -bi&bookmark              | . ☆     | ☆≡  |        |  |
|    |               | For quick access, place your favorites here on the favorites bar. Import favorites now |                        |                                                                                                    |                                |                                                       |                         |                                            |                       |                           |         |     |        |  |
|    |               |                                                                                        |                        |                                                                                                    |                                |                                                       |                         |                                            |                       |                           |         |     |        |  |
|    |               | Western Health                                                                         |                        | Q Q                                                                                                    | $\overline{\mathbf{A}}$        | ?                                                     | ະ 🚫                     |                                            |                       |                           |         |     |        |  |
|    |               | All Leave Access PDP Access                                                            |                        |                                                                                                    |                                |                                                       |                         |                                            |                       |                           |         |     |        |  |
| 1  | Uncoloct      | _                                                                                      |                        |                                                                                                    |                                |                                                       |                         |                                            |                       | 5                         | _       | a o | A 0    |  |
| т. | Unselect      | »                                                                                      | U File ∨ Br Share      | v i⊂ export v mg Chatin leams v                                                                         |                                |                                                       |                         |                                            |                       |                           |         |     |        |  |
|    | start date    |                                                                                        |                        | Employee Search                                                                                         |                                | FOUNDATIONAL T                                        | RAINING OVERVIEW        |                                            | Last Refreshed        |                           |         |     |        |  |
|    |               | lture                                                                                  |                        |                                                                                                    |                                | REPORT UP                                             | DATED DAILY             |                                            | Reset Filters         | 21-Feb-24                 | $\odot$ |     |        |  |
| 2. | Select        |                                                                                        |                        | All columns will be added to the table if no selection is made                                          |                                | Cost Centre                                           | Labour Category         | Award                                      |                       | Employment Status         |         |     |        |  |
|    | Training on   | Employee Manageme                                                                      |                        | ✓ Search                                                                                                |                                | All                                                   |                         |                                            |                       | All                       |         |     |        |  |
|    | fraining off  |                                                                                        |                        | I. Attribute Columns     Directorate                                                                    |                                | <ul> <li>All</li> </ul>                               | × 01                    | · 01                                       |                       | 01                        |         |     |        |  |
|    | commence      | Foundational Training ^                                                                |                        |                                                                                                    |                                |                                                       |                         |                                            |                       |                           |         |     |        |  |
|    | ment all      | Eview Foundation                                                                       |                        | Cost Centre                                                                                             |                                |                                                       | The training da         | te displayed is when it was last completed | 👌 STEPS TO EX         | PORT TABLE DATA           |         |     |        |  |
|    |               |                                                                                        |                        | Award                                                                                                   |                                | Employee Name                                         | Employee Start Date     |                                            |                       |                           |         |     |        |  |
|    | staff         | Mandato                                                                                |                        | Employee Start Date                                                                                     |                                |                                                       | 27 les 11               |                                            |                       |                           |         |     |        |  |
|    |               |                                                                                        |                        | Employment Status     Z.Training on commencement- all staff                                             |                                | ABBOUSHI, MARIA (00039875)                            | 27-Jan-11               |                                            |                       |                           |         |     |        |  |
| 3  | Select        | C REPORT INDEX                                                                         |                        | Western Health Orientation Package                                                                      |                                | ABESAMIS, ANIKA (00114692)                            | 11-Oct-21               |                                            |                       |                           |         |     |        |  |
| 5. |               | © GET HELP ~                                                                           |                        | Aboriginal Cultural Awareness                                                                           |                                | ABUBAKER, SUSAN (00127252)                            | 10-Jul-23               |                                            |                       |                           |         |     |        |  |
|    | Training on   |                                                                                        |                        | 3. Training on commencement- clinical staff                                                             |                                | ACHARYA, ASMITA (00125028)                            | 27-Mar-23               |                                            |                       |                           |         |     |        |  |
|    | Commence      |                                                                                        |                        | Aseptic Technique     Comprehensive Care Overview                                                       |                                | ADHIKARI, SMRITI (00105702)                           | 15-Apr-20               |                                            |                       |                           |         |     |        |  |
|    |               |                                                                                        |                        | Electronic Medical Record                                                                               |                                | ADONGO, BETTY (00118492)                              | 14-Mar-22               |                                            |                       |                           |         |     |        |  |
|    | ment clinical |                                                                                        |                        | <ul> <li>Epidural anaesthetic (non-obstetric)</li> <li>Medication Safety for Nurses and Midw</li> </ul> | vives                          | AFARI, KOFI (00130437)                                | 05-Feb-24               |                                            |                       |                           |         |     |        |  |
|    | staff itoms   |                                                                                        |                        | Obstetric Epidural Anaesthesia                                                                          |                                | AGHARIA, SIMMY (00125642)                             | 05-May-23               |                                            |                       |                           |         |     |        |  |
|    | stan items    |                                                                                        |                        | Statutory Duty of Candour     Transmission Based Precautions                                            |                                | AJING, MARY (00114877)<br>AKINOLA ANTHONIA (00121334) | 18-Oct-21               |                                            |                       |                           |         |     |        |  |
|    | that apply to |                                                                                        |                        | Blood Transfusion Practice for Medical (                                                                | Officers                       | AKTAR, YEASMIN (00121704)                             | 03-Oct-22               |                                            |                       |                           |         |     |        |  |
|    | vour staff    |                                                                                        |                        | Blood Transfusion Practice for Nurses a<br>Blood Transfusion Practice for Neonatal                      | nd Midwives<br>Land Paediatric | AL SALEH, HANIN (00128256)                            | 02-Aug-23               |                                            |                       |                           |         |     |        |  |
|    | your starr    |                                                                                        |                        | 4.Focussed Training                                                                                     |                                | ALCANTARA, ALICIA (00055162)                          | 18-Jan-10               |                                            |                       |                           |         |     |        |  |
|    |               |                                                                                        |                        | Self-harm and Suicide Risk Assessment           Delirium Prevention and Management                      |                                | ALEAMOTUA, ELENOA (00095410)                          | 21-May-18               |                                            |                       |                           |         |     |        |  |
| 4. | Then click    |                                                                                        |                        | Falls Prevention and Management                                                                         |                                | ALINEA, CHAIN KEE (00068648)                          | 26-Nov-12               |                                            |                       |                           |         |     |        |  |
|    | the cross in  |                                                                                        |                        | Indwelling Catheterisation     Intravenous Cannulation                                                  |                                | ALMARAZ, KRYSTAL (00119699)                           | 27-Jun-22               |                                            |                       |                           |         |     |        |  |
|    | the cross in  |                                                                                        |                        | Malnutrition Prevention and Manageme                                                                    | ent                            | ALVIEDO, CHRISTOPHER (00072702)                       | 28-Oct-13               |                                            |                       |                           |         |     |        |  |
|    | the corner    |                                                                                        |                        | Pressure Injury Prevention and Manage<br>Adult Deteriorating Patient (Non Obster)                       | tric)                          | ANG NOOI HOAY (00104338)                              | 03-Feb-20               |                                            |                       |                           |         |     |        |  |
|    | of the blue   |                                                                                        |                        | A-E Assessment                                                                                          |                                | ANGELINI, MIA (00129722)                              | 30-Nov-23               |                                            |                       |                           |         |     |        |  |
|    | of the blue   |                                                                                        |                        | Unical Handover                                                                                         |                                | ANGPUTRA, MICHAEL (00123177)                          | 06-Feb-23               |                                            |                       |                           |         |     |        |  |
|    | box to close  |                                                                                        |                        |                                                                                                    |                                | ANNETT, SARAH (00129421)                              | 30-Oct-23               |                                            |                       |                           |         |     |        |  |
|    |               |                                                                                        |                        |                                                                                                    |                                | APPIAH-KUBI, LINDA (00061176)                         | 07-Feb-11               |                                            |                       |                           |         |     |        |  |
|    |               | ← Go back                                                                              |                        |                                                                                                    |                                | ΔΟΕΙΙΝΟ ΠΔΚΙΙ Δ (00038753)                            | 15-Nov-05               |                                            |                       |                           |         |     |        |  |
|    |               |                                                                                        |                        |                                                                                                    |                                |                                                       |                         |                                            |                       | -                         |         | +   | 108% 🖸 |  |

🚱 💽 🖨 🤄 💁 🙆 📔

へ *信* (小)) 3:47 PM 21/02/2024

🙎 Miya Flow 🗙 🔯 38 Long Stay \ 🗙 🚯 Contacts 🗴 🚯 Quicklinks 🗴 🔅 Western Heal 🗴 🚯 Quicklinks x 🔀 Report Index 🛪 🎽 Foundational 🗴 🎽 Mandatory Tr: 🗙 🕴 Western Heal: 🗴 🚯 Quicklinks 🗴 Ð X 🗧 🔶 🕐 🏠 🖞 https://app.powerbi.com/groups/me/apps/d21e9f23-247c-46cc-848a-c7d6e7262790/reports/aeea0616-1aa2-468c-82bb-7e97f3678766/ReportSection12708308d040080b8c90?experience=power-bi&bookmark... 📩 ☆ For quick access, place your favorites here on the favorites bar. Import favorites now <u>(</u>4) ∰ ↓ ? & Western Health 💓 🕒 Overview Foundational Training ~ Q Search All Leave Access PDP Access Training Access ≪ 🗅 File ∨ 😢 Share ∨ I← Export ∨ 🗊 Chat in Teams 🔉 Get insights 🐻 Subscribe to report 🗘 Set alert … 、 ロ 、 C ② ☆ ① 5 Employee Search FOUNDATIONAL TRAINING OVERVIEW Last Refreshed  $(\mathbf{i})$ Reset Filters 21-Feb-24 All REPORT UPDATED DAILY People & Culture Labour Category Award Employment Status Directorate Division Cost Centre Employee Management & ... All  $\sim$ ΔII  $\sim$ All  $\sim$ ΔII  $\sim$ ΔII  $\sim$ ΔII Foundational Training COMPETENCY TABLE EMPLOYEE TABLE 62 🖑 STEPS TO EXPORT TABLE DATA Overview Foundation... The training date displayed is when it was last completed TRAINING STANDARD Employee Name Western Health Orientation Package Aseptic Technique Aboriginal Cultural Aware Hand Hygiene Comprehensive All All Mandatory Training ABBOUSHI, MARIA (00059873) 01-Jul-23 06-Mar-23 TOTAL EMPLOYEES: 729 Completed 96 ABERA, KIBREBAL (00036925) 01-Jul-23 24-May-23 REPORT INDEX Training on commencement - all staff ABESAMIS, ANIKA (00114692) 01-Jul-23 05-Oct-22 Aboriginal Cultural Awareness 188 25.8% ③ GET HELP ABUBAKER, SUSAN (00127252) 14-Sep-23 05-Sep-23 16-Nov-Sep-23 648 88.9% Hand Hygiene ACHARYA, ASMITA (00125028) 10-Apr-23 /lay-23 Western Health Orientation Package 693 95.1% 05-Mar-21 Training on commencement - clinical staff ADHIKARI, SMRITI (00105702) Jun-23 14-May-20 02-Apr-23 614 84.2% Aseptic Technique ADONGO, BETTY (00118492) 15-Mar-22 10-Apr-23 Mar-23 Blood Transfusion Practice for Medical Offic... 22 3.0% AFARI, KOFI (00130437) Blood Transfusion Practice for Nurses and ... 443 60.8% 573 78.6% AGHARIA, SIMMY (00125642) 20-May-23 20-Feb-24 20-May Feb-24 Electronic Medical Record Epidural anaesthetic (non-obstetric) 23 3.2% AIING MARY (00114877) 01-Jul-23 26-Jan-24 Mar-23 Medication Safety for Nurses and Midwives 507 69.5% Oct-23 AKINOLA, ANTHONIA (00121334) 01-Jul-23 16-Oct-23 Obstetric Epidural Anaesthesia 0.1% 12-Oct-22 Oct-22 AKTAR, YEASMIN (00121704) 01-Jul-23 Statutory Duty of Candour 40 5.5% Transmission Based Precautions 548 75.2% AL SALEH, HANIN (00128256) 13-Sep-23 13-Sep-23 13-Sep-Sep-23 Focused Training ALCANTARA, ALICIA (00055162) 01-Jul-23 29-Jul-23 Jul-23 46 6.3% Adult Deteriorating Patient (Non Obstetric) ALEAMOTUA, ELENOA (00095410) 01-Jul-23 03-Oct-23 19-Feb-Aug-23 52 7.1% A-F Assessment ALINEA, CHAIN KEE (00068648) 01-Jul-23 20-Mar-23 Clinical Handover 95 13.0% ALMARAZ, KRYSTAL (00119699) 13-May-23 25-Mar-Jun-23 330 45.3% 01-Jul-23 Delirium Prevention and Management Falls Prevention and Management 383 52.5% ALVIEDO, CHRISTOPHER (00072702) Oct-23 01-Jul-23 05-Oct-23 Indwelling catheterisation 18 2.5% May-23 AMRIT PAL KAUR, AMRIT PAL KAUR (00125340) 15-May-23 15-May-23 15-May-Intravenous Cannulation 151 20.7% ANG, NOOI HOAY (00104338) 01-Jul-23 04-Mar-20 May-23 296 40.6% Malnutrition Prevention and Management 08-Dec-23 13-Dec-Dec-23 Pressure Injury Prevention and Management 343 47.1% ANGELINI, MIA (00129722) 13-Dec-23 27 3.7% Self-harm and Suicide Risk Assessment ANGPUTRA, MICHAEL (00123177) 18-Jun-23 18-Jun-23 18-Jun-Jun-23 ANNETT, SARAH (00129421) 01-Jul-23 11-Jun-20 May-23 APPIAH-KUBI, LINDA (00061176) 14-Jul-2 ← Go back へ ( dv) 4:13 PM 21/02/202 **E** 🔯 🖪 📴 🛆 👔

This leaves you with a list of who has completed their training!

You can export this to excel by following the directions here